# www.pce-iberica.es

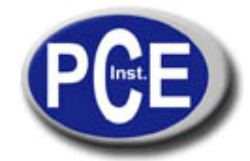

\*\*\*\* \* \* \*\*\*

PCE Ibérica S.L. C/ Mayor, 53 - Bajo 02500 Tobarra Albacete-España Tel. : +34 967 543 548 Fax: +34 967 543 542 <u>info@pce-iberica.es</u> www.pce-iberica.es

# \*\*\*\*\* RS-232C PROGRAM \*\*\*\*\* - MICROSOFT WINDOWS APPLICATION PROGRAM -

# 1. HARDWARE/SOFTWARE REQUIREMENTS

- . IBM PC/XT/AT OR COMPATIBLE COMPUTER
- . MICROSOFT WINDOWS
- . SERIAL PORT FOR CONECTION WITH COUNTER

## 2. INSTALLING ON A HARD DISK

- 1) START WINDOWS 3.1, 95, 98 or 2000
- 2) INSERT THE DEMONSTRATION DISKETTE INTO PROPER DRIVE
- 3) MOVE TO FILE MANAGER AND SELECT DRIVE OF THE DEMONSTRATION DISKETTE
- 4) CLICK TO SETUP.EXE FILE
- 5) THE DEMONSTRATION PROGRAM WILL BE INSTALLED AND CREATE DIRECTORY NAMED "COUNTER" AUTOMATICALLY IN HARD DISK

## 3. STARTING

- 1) CONNECT RS-232C CABLE BETWEEN COUNTER AND PORT OF COMPUTER
- 2) TURN ON POWER SWITCH OF THE COUNTER
- 3) START WINDOWS 3.1, 95, 98 or 2000
- 4) CLICK TO COUNTER ICON.
- 5) SELECT THE "MODEL" CONNECTED IN COMPUTOR
  - 1.5GHz U/C
  - 150MHz U/C
  - 1.5GHz F/C
- 150MHz F/C 6) PROGRAM IS READY. CLICK TO START BOX TO START COMMUNICATION

## 4. COMMUNICATION

START : STARTS INTERFACING BETWEEN COUNTER AND PC. STOP : STOPS INTERFACING

## 5. COMMUNICATION PORT: SERIAL PORT INITIAL SETTING BY BUTTON PORT : COM1/COM2/COM3/COM4

#### 6. OUTPUT DATA FOMAT

1) BAUD RATE :

9600BPS 1 start bit (0) 8 data bit 1 stop bit (1) NONE PARITY

#### 2) TO Frequency counter

| COMMAND            | PARAMETER                                                      | TERMINATE CODE |
|--------------------|----------------------------------------------------------------|----------------|
| 'H' : HOLD         | '0' : OFF<br>'1' : ON<br>'2' : TOGGLE                          | CR (0DH)       |
| 'G' : GATE         | '0' : 0.01 SEC<br>'1' : 0.1 SEC<br>'2' : 1 SEC<br>'3' : 10 SEC | CR (0DH)       |
| 'D' : DATA REQUEST | DON'T CARE                                                     | CR(0DH)        |
| 'F' : FUNCTION SET | N*                                                             | CR(0DH)        |
| 'R' : REMOTE       | '0' : OFF<br>'1' : ON                                          | CR(0DH)        |

| N* =         | 0  | 1  | 2  | 3     | 4     | 5     | 6     | 7  |
|--------------|----|----|----|-------|-------|-------|-------|----|
| 1.5GHz,U/C   | FA | FB | FC | PRIOD | TOTAL | NC    | RATIO | ΤI |
| 150MHz,U/C   | FA | FB | NC | PRIOD | TOTAL | NC    | RATIO | TI |
| 1.5GHz,F/C   | FA | NC | FC | PRIOD | TOTAL | RPM   | NC    | NC |
| 150MHz,F/C   | FA | NC | NC | PRIOD | TOTAL | RPM   | NC    | NC |
| T30IVIEZ,F/C | ГA | NC | NC | FRIOD | TOTAL | REIVI | NC    | NC |

| Frequency counter  |                                                 |                                                             |
|--------------------|-------------------------------------------------|-------------------------------------------------------------|
| DATA               | UNIT                                            |                                                             |
| 10BYTES include dp | 4bytes                                          | CR                                                          |
|                    | Frequency counter<br>DATA<br>10BYTES include dp | Frequency counter<br>DATA UNIT<br>10BYTES include dp 4bytes |

# 7. DISPLAY

| :   | DATE OF DATA INPUT                   |
|-----|--------------------------------------|
| :   | TIME OF DATA INPUT                   |
| :   | FUNCTION OF THE COUNTER              |
| :   | GATE TIME OF THE COUNTER             |
| :   | DATA HOLD OF THE COUNTER             |
| Y : | INPUT DATA OF SIGNAL                 |
| :   | UNIT OF INPUT SIGNAL                 |
|     | :<br>:<br>:<br>:<br>:<br>:<br>:<br>: |

# 8. SPECIAL FUNCTION MENU

RECORD FUNCTION CLICK TO REC AND THEN THE TWO VALUES OF MIN/MAX WILL BE RECORDED AND DISPLAYED.

# 9. GRAPH

| GRAPH STARTS                                             |
|----------------------------------------------------------|
| GRAPH STOPS                                              |
| CLEARING GRAPH                                           |
| DEFAULT FOR GRAPH BY SUB-MENU                            |
| Y Axis : MAX/MIN READING VALUE SETTING                   |
| X Axis : READING NO. SETTING FROM 280, 350, 700 AND 1400 |
|                                                          |

## 10. FILE: DATA SAVING AND LOAD

- 1) SAVE : SAVE THE READING DATE TO FILE CLICK TO SAVE AND TYPE PATH NAME, FILE NAME AND SAMPLING TIME. DATA CAN BE STORED OPTIONALY WITH OR WITHOUT TIME AND UNIT RECORDING.
- 2) LOAD : RETRIEVE THE SAVED DATA FROM FILE TO LOAD THE DATA FROM A FILE, CLICK TO LOAD AND TYPE PATH NAME AND FILE NAME.

Pgdwn AND Pgup IS SHIFTING DOWN AND UP 100 READINGS. PRINT WILL PRINT LIST-UP OF DATA.

# **11. PRINTER**

RDGDATA ON/OFF: START AND STOP PRINTING OF READING DATA SCREEN: STARTS PRINTING OF WINDOW SCREEN

12. DEFAULT SETTING

WHEN EXIT, CLICK TO YES TO SAVE VAUES AS DEFAULT.